## WordPress ブログ 作成マニュアル

アフィリエイトをしていく上で、独自ドメインでブログを運営していくことは必要不可欠です。

そして、「少しでもお金を節約したい」という思いから、so-netやFC2といった無料ブログを使って アフィリエイトをしている人がいますが、これはいわば、他人の家で商売をしているようなものなのです。

つまり、いつ主人から「出て行け!」と言われても、おかしくない状態なのです。

しかも、無料ブログの場合 SEO 対策等を施して、自分のサイトが上位表示されていたとしても、 急激にアクセスが集まれば途端に検索エンジン上で圏外 に飛ばされてしまい、二度と上位に 戻ってこないというデメリットをはらんでいるのです。

っまり、いくら時間をかけてブログを作成しても、ブログ自体が死んで一生使い物にならなくなる わけです。

アフィリエイトは基本的には、自分のサイトはいかに検索上位に表示させるかの戦いと言っても過言ではありません。

さらに、トレンドアフィリエイトという手法に代表されるような Google アドセンス 広告クリックで稼ごう と思っても、無料ブログであれば、せっかく上位表示して、狙った通りアクセスが集中したとしても、 「アドセンス八分」と言って、無料ブログ運営側から、アドセンス広告を強制的に非表示にされて しまうというデメリットもあります。

しかも、無料ブログの場合、自分のブログから外したい広告があったとしても外せないのが普通です。せっかくアクセスが集まっても、無料ブログ運営側が貼った広告へユーザーのアクセスが流れていけば、アクセスを呼び込んだ意味がありません。

あくまで自分が貼り付けたアフィリエイト広告をクリックしてもらうことが第一目的ですからね。

結局のところ、どれだけ Google 検索エンジンに気に入られるような優良コンテンツをつくったとしても、無料ブログのような人の家に転がりこんで 商売している以上、あなたを排除しようがしまいが家主の自由ということなのです。

いきなり、収入がゼロになること、積み上げてきた実績がもろくも崩れさることも往々にしてありうるのです。

トレンドアフィリエイトやサイトアフィリエイトというのは、結局のところ Google 検索エンジンからはじかれてしまい、サイト下位表示ないし圏外に飛ばされてしまえば、終わりです。

Google に嫌われやしないかとビクビク毎日を過ごすのは嫌ですよね?

無料ブログでアフィリエイトをしようとするのは時間の投資という面から見て、リスクが多すぎます。

では、どうするのか?

言うまでもなく、マイホームを持つ、つまり独自ドメイン・独自サーバーを持つ ほかないのです。独 自ドメインも独自サーバーも、比較的安価で手に入ります。これくらいの投資意識は最低限持 つ べきです。 勝つために必要な投資はしていきましょう。

<サーバー契約>

サーバー・ドメインにも様々な種類があるのですが、僕が断然オススメするのは、「Xサーバー」です。しかも、その中でも Wordpress に特化した「wpX」です。

## wpx へのお申し込みはコチラをクリック

なぜ wpx なのかと言えば、現在 Google 検索エンジンで検索上位に表示されているほとんどのサイトが wordpress だからです。

また、wpxを使用していれば自分のサイトに対して大量にアクセスが集まっても、wordpressをイン ストールしたサイトに対する負荷を抑えることでサーバーダウンを免れるように対応されているので、 1日に数万アクセスが来ても、安心してサイト運営できるからです。

では、wpxの契約方法から解説していきましょう。

| 規模やアクセス状況に合わせた柔軟なプラン構成                        |                                               |                            |                                                  |
|-----------------------------------------------|-----------------------------------------------|----------------------------|--------------------------------------------------|
| W1                                            | W2                                            | W3                         | さらに高機能な<br>上位プラン                                 |
| 2 <sub>円/時</sub><br><sup>最大1,200円(税抜)/月</sup> | 4 <sub>円/時</sub><br><sup>最大2,400円(税抜)/月</sup> | 8円/時<br>最大4,800円(税抜)/月     | メモリ・コア数・転送<br>量など各種リソース上<br>限が大きい4つのブラ<br>ンをご用意! |
| メモリ<br>2 <sub>GB</sub>                        | メモリ<br>4 <sub>GB</sub>                        | メモリ<br>8 <sub>GB</sub>     | メモリ<br>~56 <sub>GB</sub>                         |
| コア数<br>2コア                                    | コア数<br>3コア                                    | コア数<br>4コア                 | コア数<br>~12コア                                     |
| ssD容量<br>200 <sub>GB</sub>                    | ssD容量<br>300 <sub>GB</sub>                    | ssD容量<br>400 <sub>GB</sub> | SSD容量<br>~1 <sub>TB</sub>                        |
| 転送量目安<br><b>2.5</b> TB/月                      | 転送量目安<br><b>3.0</b> TB/月                      | 転送量目安<br><b>3.5</b> TB/月   | 転送量目安<br>~ <b>5.5</b> TB/月                       |
| 初期設定費<br>無料                                   | 初期設定費<br>無料                                   | 初期設定費                      | 初期設定費                                            |
| お申し込み <b>〉</b>                                | お申し込み <b>&gt;</b>                             | お申し込み <b>〉</b>             | プラン詳細 >                                          |

wpx へのお申し込みはコチラをクリック

これから、wpxspeed の契約をしてもらいます。

上記画像の通り、複数のプランがありますが、そのうち、「W1」プランを選択し、「お申し込み」をクリックし、お申し込みの流れに沿って会員登録とサーバーのお申し込み手続きを行っていただけ

れば大丈夫です。

| WPX Speed 新規お申し込みフォーム |                             |  |
|-----------------------|-----------------------------|--|
|                       | wpX会員IDをお持ちのお客様             |  |
|                       | 会員ID または メールアドレス            |  |
| 初めてご利用のお客様            | wpx12345/sample@example.com |  |
| 、リリース記念キャンペーン中!/      |                             |  |
| 新規お申込み                |                             |  |
|                       | パスワードをお忘れの方はこちら             |  |
|                       | ログイン                        |  |
|                       |                             |  |

「新規お申し込み」をクリック。

| wpX Speed お申し込みフォーム |                |                                         |  |  |
|---------------------|----------------|-----------------------------------------|--|--|
| 新規申込みで              | <b>3,000</b> m | クーポン 10/24<br>プレゼント! <sup>18:00まで</sup> |  |  |
| 1 お客様情報入力           | 2 入力内容確認       | 3 お申し込み完了                               |  |  |

「wpX Speed お申し込みフォーム」で、お客様情報入力。

| _                                                                                                    |                           |  |  |
|----------------------------------------------------------------------------------------------------|---------------------------|--|--|
| 利用規約と                                                                                                | 個人情報に関する公表事項 🜌            |  |  |
| -<br>[「利用規約」「個人情報に関する公表事項」に同意する]をクリックすると、 <u>利用規約</u> □、 <u>個人情報に関する公表事項</u> □ を確<br>認・同意したものとみなします。 |                           |  |  |
|                                                                                                    | 「利用規約」「個人情報に関する公表事項」に同意する |  |  |
|                                                                                                    | お申込み内容の確認へ進む              |  |  |
|                                                                                                    |                           |  |  |

「「利用規約」「個人情報に関する公表事項」に同意する」」にチェックを入れて、「お申し込み内容の確認へ進む」をクリック。

| ← 入力画面に戻る                                              |
|--------------------------------------------------------|
| ご本人様確認のため次の画面で「SMS認証」または「電話認証」を行いますので、お近くに電話機をご用意ください。 |
|                                                        |
| SMS・電話認証へ進む<br>                                        |

「SMS・電話認証へ進む」をクリック。

| SMS・電話認証                           |  |  |  |  |
|------------------------------------|--|--|--|--|
| 「認証コード」を取得するための手続きを行ってください。        |  |  |  |  |
| 1 取得する電話番号を入力する                    |  |  |  |  |
| ※会員登録のお電話番号と異なるものでも指定可能です。         |  |  |  |  |
|                                    |  |  |  |  |
| <b>2</b> 取得方法を選択する                 |  |  |  |  |
| 固定電話をご利用のお客様は「自動音声通話で取得」を選択してください。 |  |  |  |  |
| ● テキストメッセージで取得(SMS)                |  |  |  |  |
| ← 入力画面に戻る                          |  |  |  |  |
| 認証コードを取得する                         |  |  |  |  |
|                                    |  |  |  |  |

「1 取得する電話番号を入力する」欄で、「日本」「携帯番号」を入力。

「2 取得方法を選択する」で、「テキストメッセージで取得」ないし「自動音声通話で取得」のいずれかを選択し、「認証コードを取得する」をクリック。

|     | <b>WpX Speed</b> お申し込みフォーム                      |
|-----|-------------------------------------------------|
|     | 電話番号に届いた認証コードを入力してください。                         |
|     | SMS・電話認証                                        |
| 3 認 | 証コードを入力する                                       |
|     |                                                 |
|     | 5桁のコード                                          |
|     | 認証して申し込みを完了する                                   |
|     | 認証コードを再取得する                                     |
|     | SMS・電話認証の取得が確認できない場合は、<br>「お問い合わせ」よりお問い合わせください。 |

携帯番号のテキストメッセージないし、自動音声通話で取得した認証コードを入力し、「認証して申し込みを完了する」をクリックしてください。

|                                      | WPX Speedお申し込みフォーム                                                      |                                         |  |  |  |
|--------------------------------------|-------------------------------------------------------------------------|-----------------------------------------|--|--|--|
| 1 お客様情報2                             | 力 2 入力内容確認                                                              | 3 お申し込み完了                               |  |  |  |
|                                      | SMS認証完了                                                                 |                                         |  |  |  |
| ご登録いただし                              | <b>サーバーの新規お申し込みが完了し</b><br>たメールアドレスに「【Wpx Speed】お申し込み5<br>ご確認をお願いいたします。 | <b>ました。</b><br><b>完了のお知らせ」</b> をお送りします。 |  |  |  |
| <b>24時間経過してもメールカ</b><br>「迷惑メール」として分類 | <b>届かない場合</b><br>されている可能性があります。迷惑メールフォルダや                               | ゴミ箱の中をご確認ください。                          |  |  |  |
|                                      | トップページに戻る<br>                                                           |                                         |  |  |  |

この画面が表示されれば、サーバーへの新規思うs込みは完了です。

しばらくしたら、申し込み時に入力したメールアドレスBOXにwpxからサーバー設定完了通知が 届きますので、その内容を確認し、管理パネルログインフォームからサーバー管理パネルページ にログインしてください。 <ドメイン契約>

※中古ドメインを使用する場合は、新規ドメインの契約は不要です。 中古ドメインの場合は、このまま読み進めていただき、<ドメイン設定>から始めてください。

ここからは、「新規」ドメインを申し込む際のお申し込み方法について、説明していきます。

サーバー契約が終了次第、「ログイン」ボタンをクリックして、「管理パネル」へ。

| wpX udan                                               |   |                    |                                                             |  |
|--------------------------------------------------------|---|--------------------|-------------------------------------------------------------|--|
| 管理パネル WordPressへの各種設定や、サーバーの管理、また契約や会員情報の管理を行うことが出来ます。 |   |                    |                                                             |  |
| 管理パネル                                                  | > | 管理パネルログインフォーム      |                                                             |  |
| Webメール<br>ファイルマネージャ                                    | > | 会員IDまたは<br>メールアドレス | //周 + ungu422456ませい(+25%語よ」 11 フレビーフ)                       |  |
|                                                        |   | 管理パネルパスワード         | (19)、WPX1234303/には豆球スールノドレス)<br>※パスワードを忘れてしまった方は <u>ごちら</u> |  |
|                                                        |   |                    | ログイン                                                        |  |

管理パネルヘログイン後、左メニューの「契約管理」をクリックし、「追加のお申し込み」をクリックしてください。

|             | パネル |
|-------------|-----|
| サーバー管理 契約省  | 理   |
| 👤 会員情報・ニュース |     |
| 会員情報        | >   |
| パスワード変更     | >   |
| ニュース        | >   |
| 💋 契約関連      |     |
| 契約情報        | >   |
| 追加のお申し込み    | >   |
| プランの変更      | >   |
| オートスケール設定   | >   |
| 決済関連        |     |
| 自動引落設定      | >   |
| 料金のお支払い     | >   |
| お支払い報告      | >   |

「利用規約」および「個人情報に関する公表事項」について、「同意する」ボタンをクリックして手続きを進めてください。

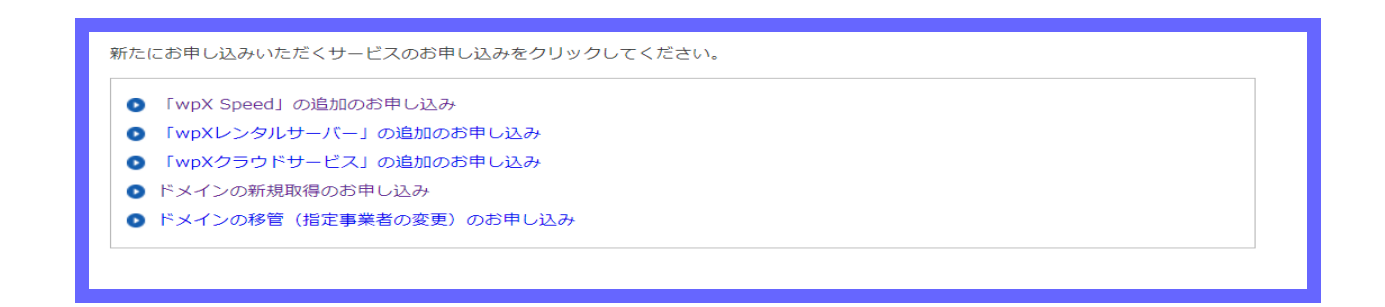

「ドメインの新規取得のお申し込み」をクリック後、希望のドメイン名を入力し、検索してください。

| ドメインの新規取得                       |                                     |
|---------------------------------|-------------------------------------|
| ○ご希望のドメイン名を<br>※http://www.などはf | :入力してください。<br>けけず、独自ドメイン名のみをご入力下さい。 |
| 独自ドメイン                          | . com ▼ 検索                          |

※ドメイン名はなんでもよいですが、名前など、個人を特定されないように気を付けてください。

既に登録されているドメイン名の場合は利用できないので、その場合は、再度違うドメイン名を入力し、検索してください。

お申し込み可能なドメイン名の場合、「申し込む」ボタンが表示されますのでクリックして進んでください。

ドメイン名に間違いがないか確認し、「お申し込みする[確定]」ボタンをクリックしてください。

「料金のお支払いへ進む」をクリックして頂き、お支払い画面に進んでください。

ドメイン新規取得 ドメイン新規取得のお申し込みを受付いたしました。 登録メールアドレス宛てに、料金お支払についてのご案内をさせていただきます。 ご確認の上お支払手続きをお願いいたします。 料金のお支払いへ進む

ドメインご契約一覧に申し込みしたドメイン名が表示されます。

チェックボックスにチェックを入れ、「お支払い方法を選択する」をクリックしてください。

ネットビジネスをこれからしていくわけなのですが、あらゆる支払いを済ませるのにクレジットカードは必須ですので、「持ってない」という場合は作成しおいた方が便利です。

入金方法を選択し、入金が確認された後、お支払い確認メールが登録したメールアドレス宛に送 信されます。

メールの内容にしたがって、ドメイン取得をおこなってください。

正常にドメインが取得できると、ドメイン取得完了メールを送信されてきます。

以上でドメイン取得の手続きは完了です。

<ドメイン設定>

次に、管理パネルページ内の「サーバーの管理」内の「ドメイン追加設定」をクリックしてください。

| サーバー管理 契約管理             | Ŧ | ドメイン管理                                      |
|-------------------------|---|---------------------------------------------|
| <b>硕</b> WordPress管理    |   | ドメイン追加設定                                    |
| インストール済み<br>WordPress一覧 | > | ○ ホーム > サーバー管理 > ドメイン管理 > ドメイン追加設定 > ドメイン追加 |
| 新規インストール                | > | 独自ドメインの追加・削除を行うことができます。                     |
| WordPress簡単移行           | > | 追加したドメインを利用して、WordPressのインストール等を行うことかできます。  |
| () ドメイン管理               |   | ドメイン一覧 > ドメイン追加 >                           |
| ドメイン追加設定                | > |                                             |
| DNS設定                   | > | ドメイン追加                                      |
| サーバー設定                  |   | K-1 / ~ #                                   |
| サーバー情報                  | > | でメイン名<br>例)example.com/sub.example.com      |
| リソース利用状況                | > | ドメインの追加(確認)                                 |
| PHP関数 制限設定              | > |                                             |

そして、追加するドメイン名を入力して、ドメインの追加(確定)を押してください。

(ここでは、新規購入した新規ドメイン名ないし中古ドメイン名を入力します。

くれぐれも、サーバー契約時に自動的に与えられた、いわゆる初期ドメイン「〇〇.wpx-jp 表記されたドメイン」を入力することのないように気を付けてください。)

| ドメイン一覧 | ドメイン追加                                                                                                    |
|--------|----------------------------------------------------------------------------------------------------|
| ドメイン追知 | Ба                                                                                                    |
| ドメイン名  | ・ com ▼<br>※プルダウンにご希望のドメイン種別がない場合は、<br>ご希望のドメイン名をお書き添えの上、サポート(support@wpx.ne.jp)までご連絡をお願いします。                                                                                                    |
| 認証方法   | <ul> <li>● Whois認証</li> <li>⇒指定ネームサーバーを設定済みの場合はごちらをご利用ください。<br/>指定ネームサーバーについては『Whois認証』をご覧ください。</li> <li>● Web認証</li> <li>⇒指定ファイルをアップロードすることで認証します。<br/>手順については『Web認証』をご覧ください。</li> <li>● メール認証</li> <li>⇒認証メールアドレス宛に送られたIDを使って認証します。<br/>手順については『メール認証』をご覧ください。</li> <li>● CNAME認証</li> <li>⇒DNSに指定のCNAMEレコードを設定することで認証します。<br/>手順については『CNAME認証』をご覧ください。</li> </ul> |

そして、認証方法は「Whois認証」のまま、「ドメインの追加(確認)」をクリックして先へ進んでください。

※中古ドメインの場合、「Pure domain」ないし「Value domain」内でネームサーバーを、

## ns1.wpx.ne.jp ns2.wpx.ne.jp ns3.wpx.ne.jp

と変更できているか、

また、登録者情報、管理担当者情報、経理担当者情報、技術担当者情報にはすべて同じ個人情報が入力されているか、

必ずご確認ください。

|              | 展る ドンイン設定を追加する(確認) |
|--------------|--------------------|
| こおいて管理しているドッ | インを追加することができます。    |

表示内容に間違いなければ「ドメイン設定を追加する(確定)」をクリックすれば、ドメインの追加は 完了です。

<WordPressの新規インストール>

管理パネルヘログイン後、「サーバーの管理>新規インストール」をクリックしてください。

| wpX                    | 管理パネル            | <b>俞</b> 亦一ム     |
|------------------------|------------------|------------------|
| サーバー管理                 | 契約管理             | WordPress管理      |
| WordPre                | ss管理             | 新規インストール         |
| インストール済<br>WordPress一覧 | <sup>7,4</sup> > | ○ ホーム > サーバー管理 > |
| 新規インストー                | 1L >             | WordPressの新規インス  |
| WordPress簡単            | 移行               |                  |

サイトアドレスはプルダウンメニューから、契約したドメイン(新規ドメインないし中古ドメイン)を選択し、ワードプレスブログにログインする時に使用する WordPressID(ここで入力した WordPressID は 後で変更不可能です。)、

そしてブログタイトル、メールアドレス(ブログタイトルとメールアドレスは後ほど変更可能ですので、ひとまず適当に入力しておいていただいても問題ありません。)をフォームに必要事項として入力

し、「次へ進む」をクリックしてください。

| WordPress新規イン | ストール                                                                                                    |
|---------------|----------------------------------------------------------------------------------------------------|
| バージョン         | 5.2<br>※同パージョンのマイナーアップデートが公開されている場合は、自動で更新します。                                                                                                  |
| サイトアドレス       | http:// ▼<br>※独自ドメインをご利用の場合は、事前にドメイン設定を行ってください。<br>※インストール後にサイトアドレスを変更することはできませんのでご注意ください。                                                      |
| WordPressID   | ※半角英数字・ハイフン「-」の組み合わせ(3文字から32文字)でご希望の文字をご入力ください。<br>※WordPressの管理ツール(ダッシュポード)にログインする際のユーザー名となります。<br>※インストール後にWordPressIDを変更することはできませんのでご注意ください。 |
| ブログタイトル       |                                                                                                    |
| メールアドレス       | ※WordPressの管理者用メールアドレスです。<br>※インストール後にWordPressの管理画面(ダッシュボード)にて、変更が可能です。                                                                        |
| 独自SSL         | ■独自SSLを利用する                                                                                                    |
|               | 戻る次へ進む                                                                                                    |

| サイトアドレス     | ブルダウンメニューから、設定するドメインを磨択してください。<br>初期ドメイン、または独自ドメインどちらもご利用可能です。<br>また、独自ドメインであれば、左側のテキストボックスにサブドメインを指定して設定すること<br>も可能です。 |
|-------------|----------------------------------------------------------------------------------------------------|
| WordPressID | 半角英数字・ハイアン「-」の組み合わせ(3文字から32文字)でご希望の文字をご入力くださ<br>い。<br>※WordPress記を値で変更することは出来ませんのでご注意ください。                              |
| プログタイトル     | ブログのタイトルを入力してください。                                                                                                    |
| メールアドレス     | WordPress管理者のメールアドレスを入力してください。<br>市WordPressの管理直面(ダッシュボード)にて、後から変更することも可能です。                                            |

※この時、サイトアドレス内のドメイン末尾が、「wp-x.jp」になっていないことを十分に確認してください。

「wp-x.jp」ドメインでは、アドセンス審査に合格することはできないので、必ず、取得した新規ドメインないし中古ドメインの URL を選択するようにしてください。

また、「独自 SSL を利用する」にチェックを入れてください。

|       | ■独自SSLを利用する                                                                       |
|-------|-----------------------------------------------------------------------------------|
|       | ☑ https:// へのリダイレクト設定を有効にする                                                       |
|       | ※WordPressサイトに非SSL(http)のURLでアクセスした場合に、SSL(https)のURLに自動転送する設定を<br>有効にします。        |
| 独自SSL | ■CSR情報(SSL証明書申請情報)を入力する                                                           |
|       | ※CSR情報の入力は任意です。<br>必要に応じて「CSR情報(SSL証明書申請情報)を入力する」をチェックして、下部に表示される項目を入<br>力してください。 |
|       |                                                                                   |

次に、「https://へのダイレクトの設定を有効にする」にチェックボックスを入れて、「次へ進む」をクリックしてください。

(「CSR 情報~」に関しては、ノーチェックで大丈夫です。)

そして、入力した情報を確認の上、確定(アプリケーションインストール)をクリックしてください。

「WordPress 一覧・設定」より、インストール済み WordPress 一覧にインストールした WordPress が 表示されていれば完了です。

| 747762    | 110-110-10-00-1-00-10-01 |
|-----------|--------------------------|
| 7317-3410 | Longin                   |
| -10/9/14  | 975:005                  |
| *-11722   | hardfille age fragmental |

Wordpress をインストールしてから、しばらくはブログ URL をクリックしてもブログを表示できません。

15分程度時間を置いてから、再度アクセスを試みてください。

また、ワードプレス新規インストール後、「SSL 化補助機能」も実行してください。 https://www.wpx.ne.jp/speed/support/manual/man\_wordpress\_setting\_full\_ssl.php

以上で、wordpress ブログの完成です。